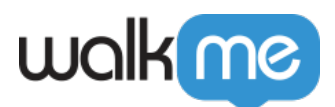

## <u>Mobile: How To Add Rule Based Tracked</u> <u>Events (previously Goals)</u>

## Steps For Adding Rule Based Tracked Events

- 1. In the Mobile Console, click TRACKED EVENTS;
- 2. Click the + *TRACKED EVENT* button;
- 3. Click API based tracked event;
- 4. Enter a name in the *Event Name* field;
- 5. Select Rule parameters to track the action you seek to set as an Event;
  - The variables and modifiers available for setting Events are identical to those for segmentation, except that Events have one additional out-of-the-box modifier for Element variables: *Is interacted in current session.*
- 6. Test the Rule Based Event using Simulate in Power Mode;
- 7. Back in the Mobile Console, check the Active checkbox to start tracking the Event for endusers in your app.

Example of a Rule Based Event:

| New Rule Based Tracked Event                                        | CANCEL SAVE |
|---------------------------------------------------------------------|-------------|
| Tracked Event Name *<br>More than 10 min on one of first 3 sessions | Active      |
| Number Of Sessions 👻 lower than 👻 4                                 | Î           |
| AND 👻                                                               |             |
| Session Time 👻 greater than 👻 600                                   | Ξ.          |
| + ADD RULE                                                          |             |